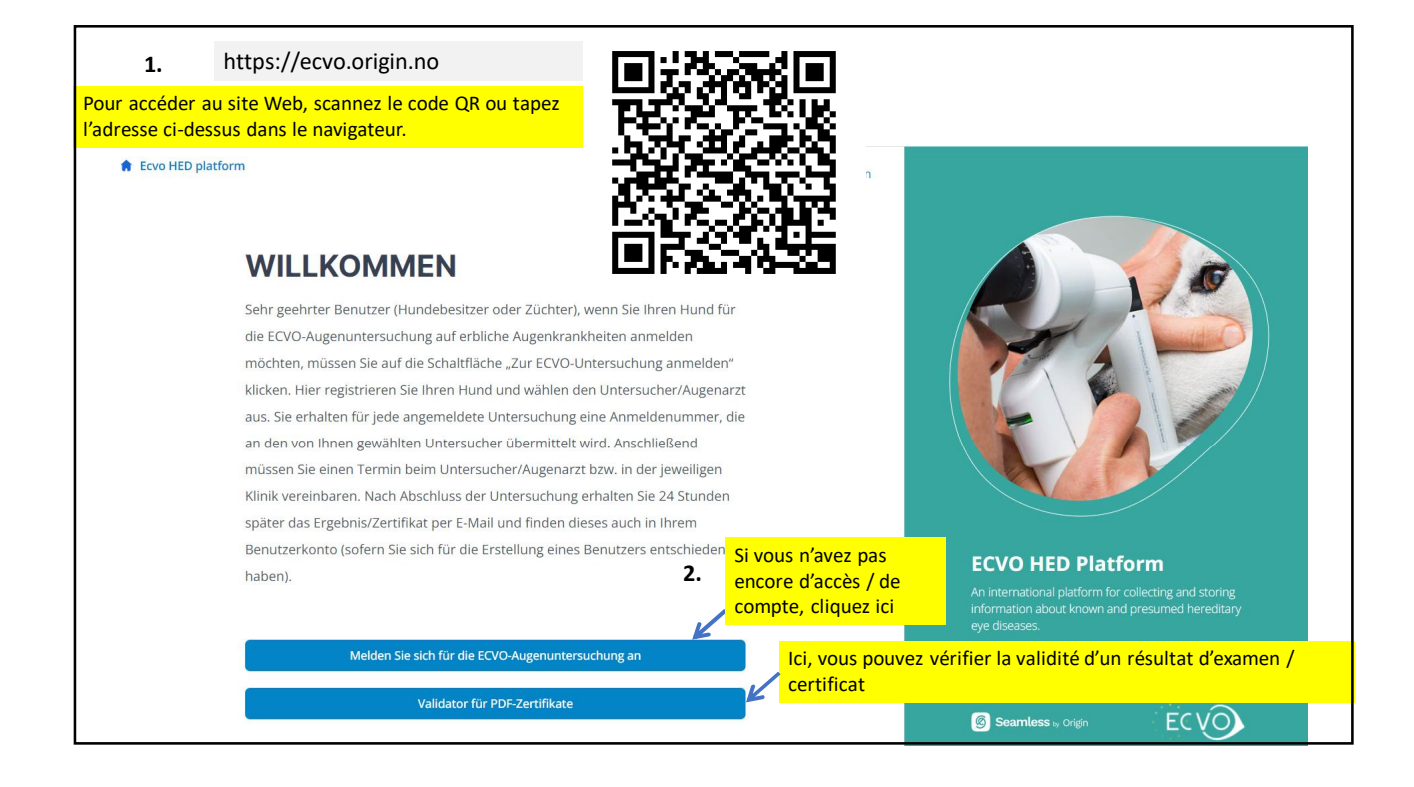

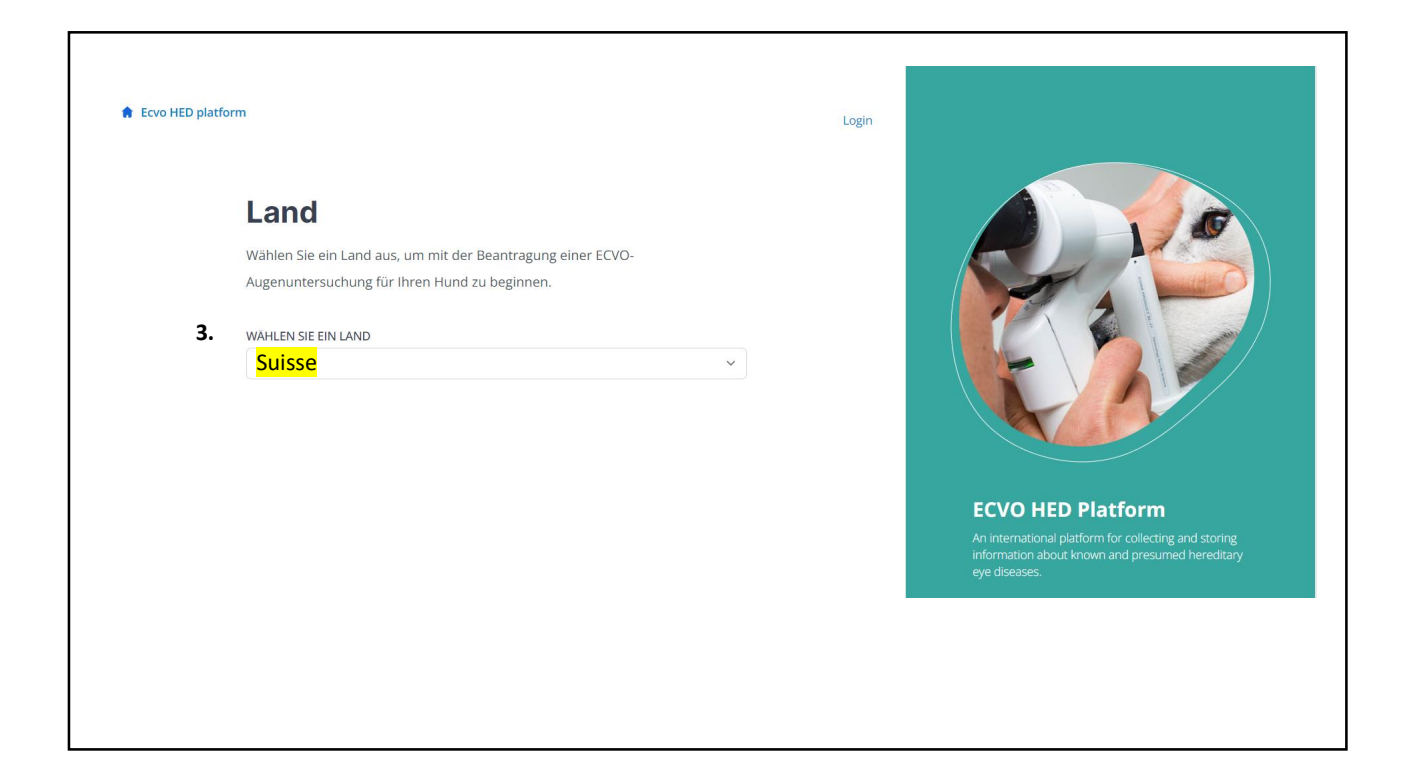

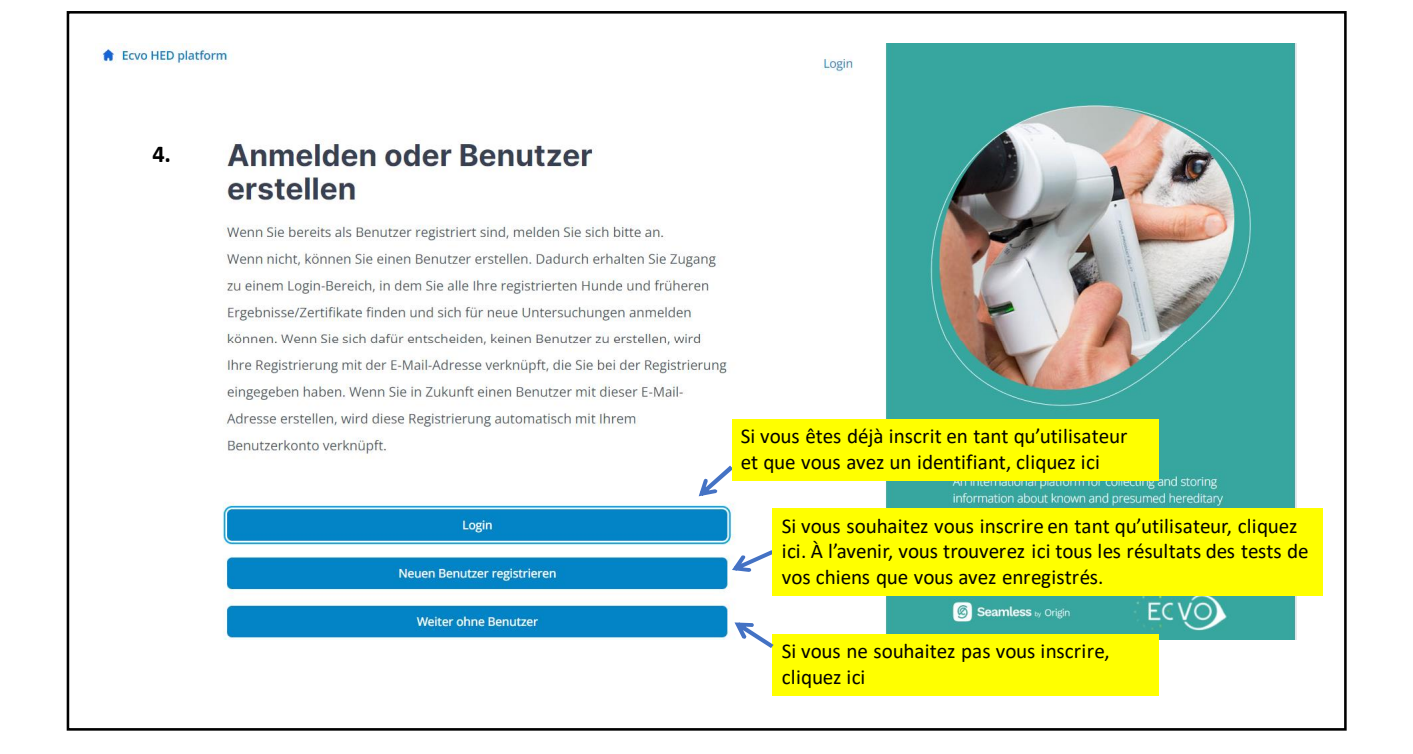

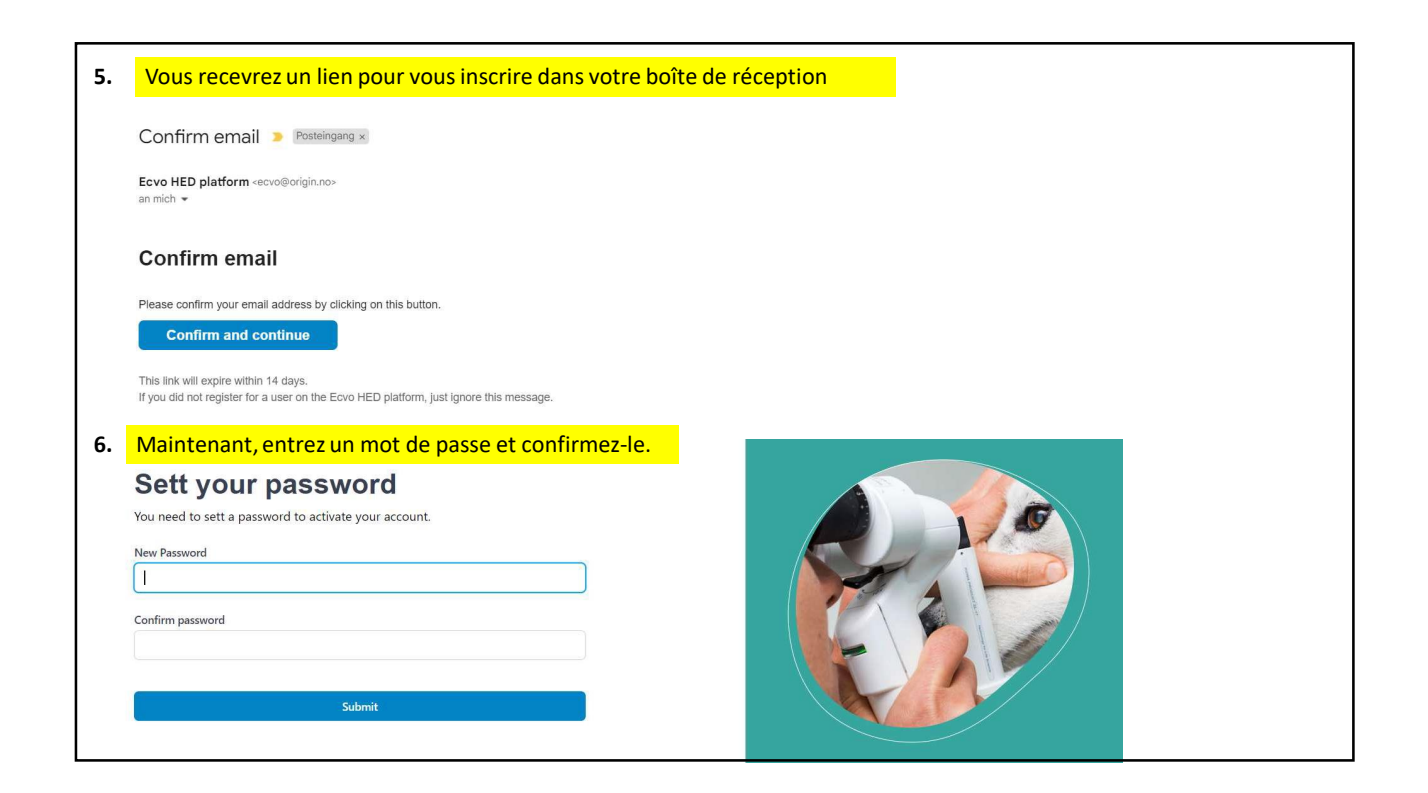

## 2

| atfor | m                                                                                                    | Login |                   |
|-------|----------------------------------------------------------------------------------------------------|-------|-------------------|
|       | Entrez les détails de votre chien                                                                                                    |       |                   |
|       | Melden Sie sich für die ECVO-<br>Augenuntersuchung an                                                                                                    |       |                   |
|       | Hund                                                                                                    |       |                   |
|       | Mikrochip-Nummer                                                                                                    |       |                   |
|       | Ich habe keine Chip-Nummer, bestätige aber, dass der Hund einen Chip hat oder vor<br>der Untersuchung einen Chip bekommen wird. Der Hund hat keinen Chip, aber ein Tattoo zur Identifikation. Stammbaum Nummer |       |                   |
|       | Ich habe (noch) keine Stammbaum Nummer                                                                                                    |       | ECVO HED Platform |
|       | Zuchtname (wie im Stammhaum)                                                                                                    |       |                   |

| (Mit-) Hundebesitzer/Züchter                                                                                                    |                      |                          | ECVO HED Platf                                                                | orm                                             |
|----------------------------------------------------------------------------------------------------|----------------------|--------------------------|-------------------------------------------------------------------------------|-------------------------------------------------|
| Name                                                                                                    |                      |                          | An international platform for<br>information about known and<br>eye diseases. | collecting and storing<br>I presumed hereditary |
| Adresse                                                                                                    |                      |                          |                                                                               |                                                 |
| PLZ                                                                                                    |                      |                          | 🙆 Seamless 🛛 Origin                                                           | ECVO                                            |
| Ort                                                                                                    |                      |                          |                                                                               |                                                 |
| Land                                                                                                    |                      |                          |                                                                               |                                                 |
| Schweiz                                                                                                    | ~                    |                          |                                                                               |                                                 |
| Sollten die von Ihnen angegebenen Daten des<br>Eigentümers/Züchters auf dem Zertifikat sichtbar sein? Falls ja,<br>werden die Informationen zum Eigentümer/Züchter im Zertifik<br>enthalten sein, die nach der Untersuchung an Ihre E-Mail-<br>Adresse gesendet wird, und in der gedruckten Version, sofern<br>der Untersucher diese bereitstellt. | ,<br>kat 🔵 Ja 🔿 Nein | Vous devez<br>seront com | décidez si vos donné<br>muniquées ou non si                                   | es<br>ur le                                     |
| Sollten die von Ihnen angegebenen Informationen zum<br>Eigentümer/Züchter für den Kennel Club/den Rasseclub<br>(Zuchtverein) verfügbar sein?                                                                                                    | 🔿 Ja 🔿 Nein          | certificat et<br>race.   | /ou l'association/clu                                                         | bde                                             |

3

| (Mit-) Hundebesitz<br>ABC XXX                                                                                                    | er/Züchter                                                                                                    |                                   | ECVO HED Platf  | orm<br>collecting and storing |  |
|----------------------------------------------------------------------------------------------------|----------------------------------------------------------------------------------------------------|-----------------------------------|-----------------|-------------------------------|--|
| 8010 Zürich                                                                                                    |                                                                                                    |                                   | eye diseases.   |                               |  |
| Schweiz                                                                                                    |                                                                                                    |                                   |                 |                               |  |
|                                                                                                    | 9.                                                                                                    |                                   |                 |                               |  |
| Besitzerdaten auf dem Ze                                                                                                    | ertifikat anzeigen: <b>Ja</b>                                                                                                    |                                   |                 |                               |  |
| Besitzerdaten mit dem Ra                                                                                                    | asseclub/Zuchtverein teilen: Nein                                                                                                    |                                   | Soomlass, Odda  | FCVO                          |  |
| Besitzerdaten bearbeiten                                                                                                    | Sélectionnez l'exam                                                                                                    | inateur                           | Seamess & orgin |                               |  |
| Untersucher                                                                                                    |                                                                                                    |                                   |                 |                               |  |
| Viewing examiners in Sch<br>Wählen Sie den Untersucher                                                                                             | weiz. Click here to select another country                                                                                                    |                                   |                 |                               |  |
| Wallen sie den Ontersucher                                                                                                    | aus.                                                                                                    |                                   |                 |                               |  |
|                                                                                                    | ×                                                                                                    |                                   |                 |                               |  |
|                                                                                                    |                                                                                                    |                                   |                 |                               |  |
| Abbrechen Speichern                                                                                                    |                                                                                                    |                                   |                 |                               |  |
| Abbrechen                                                                                                    | The formation of the second second second second                                                                                                    | en a su catal de la catal de la c |                 |                               |  |
|                                                                                                    | Entrez votre adresse e-mail pour                                                                                                    | recevoir le code                  |                 |                               |  |
| Ihre E-Mail 10.                                                                                                    | Entrez votre adresse e-mail pour<br>permettant à l'examinateur de co                                                                                           | recevoir le code<br>mmencer       |                 |                               |  |
| Ihre E-Mail 10.                                                                                                    | Entrez votre adresse e-mail pour<br>permettant à l'examinateur de co<br>l'examen oculaire ECVO                                                                 | recevoir le code<br>mmencer       |                 |                               |  |
| Ihre E-Mail 10.                                                                                                    | Entrez votre adresse e-mail pour<br>permettant à l'examinateur de co<br>l'examen oculaire ECVO                                                                 | recevoir le code<br>mmencer       |                 |                               |  |
| Ihre E-Mail 10.                                                                                                    | Entrez votre adresse e-mail pour<br>permettant à l'examinateur de co<br>l'examen oculaire ECVO                                                                 | recevoir le code<br>mmencer       |                 |                               |  |
| Ihre E-Mail 10.<br>E-Mail:<br>E-Mail bestätigen:                                                                                                   | Entrez votre adresse e-mail pour<br>permettant à l'examinateur de co<br>l'examen oculaire ECVO                                                                 | recevoir le code<br>mmencer       |                 |                               |  |
| Ihre E-Mail 10.<br>E-Mail:<br>E-Mail bestätigen:                                                                                                   | Entrez votre adresse e-mail pour<br>permettant à l'examinateur de co<br>l'examen oculaire ECVO                                                                 | recevoir le code<br>mmencer       |                 |                               |  |
| Ihre E-Mail 10.<br>E-Mail:<br>E-Mail bestätigen:                                                                                                   | Entrez votre adresse e-mail pour<br>permettant à l'examinateur de co<br>l'examen oculaire ECVO                                                                 | recevoir le code<br>mmencer       |                 |                               |  |
| Ihre E-Mail 10. E-Mail E-Mail bestätigen:                                                                                                    | Entrez votre adresse e-mail pour<br>permettant à l'examinateur de co<br>l'examen oculaire ECVO                                                                 | recevoir le code<br>mmencer       |                 |                               |  |
| Ihre E-Mail 10.<br>E-Mail E-Mail E-Mail bestätigen:                                                                                                | Entrez votre adresse e-mail pour<br>permettant à l'examinateur de co<br>l'examen oculaire ECVO                                                                 | recevoir le code<br>mmencer       |                 |                               |  |
| Ihre E-Mail 10.<br>E-Mail bestätigen:<br>Lch stimme den Dat<br>für die ECVO HED-PI                                                                 | Entrez votre adresse e-mail pour<br>permettant à l'examinateur de co<br>l'examen oculaire ECVO<br>enschutzbestimmungen und Nutzungsbedingungen<br>lattform zu? | recevoir le code<br>mmencer       |                 |                               |  |
| Ihre E-Mail 10.<br>E-Mail E-Mail E-Mail bestätigen:<br>Ihre E-Mail bestätigen:<br>Ich stimme den Dat<br>für die ECVO HED-PI<br>I'm human.          | Entrez votre adresse e-mail pour<br>permettant à l'examinateur de co<br>l'examen oculaire ECVO<br>enschutzbestimmungen und Nutzungsbedingungen<br>lattform zu? | recevoir le code<br>mmencer       |                 |                               |  |
| Ihre E-Mail 10.<br>E-Mail:<br>E-Mail bestätigen:<br>Ich stimme den Dat<br>für die ECVO HED-PI<br>I'm human.                                        | Entrez votre adresse e-mail pour<br>permettant à l'examinateur de co<br>l'examen oculaire ECVO<br>enschutzbestimmungen und Nutzungsbedingungen<br>lattform zu? | recevoir le code<br>mmencer       |                 |                               |  |
| Ihre E-Mail 10.<br>E-Mail:<br>E-Mail bestätigen:<br>Ich stimme den Dat<br>für die ECVO HED-PI<br>I'm human.                                        | Entrez votre adresse e-mail pour<br>permettant à l'examinateur de co<br>l'examen oculaire ECVO<br>enschutzbestimmungen und Nutzungsbedingungen<br>lattform zu? | recevoir le code<br>mmencer       |                 |                               |  |
| Ihre E-Mail 10.<br>E-Mail E-Mail E-Mail bestätigen:<br>E-Mail bestätigen:<br>Ich stimme den Dat<br>für die ECVO HED-PI<br>I'm human.<br>Einreichen | Entrez votre adresse e-mail pour<br>permettant à l'examinateur de co<br>l'examen oculaire ECVO<br>enschutzbestimmungen und Nutzungsbedingungen<br>lattform zu? | recevoir le code<br>mmencer       |                 |                               |  |

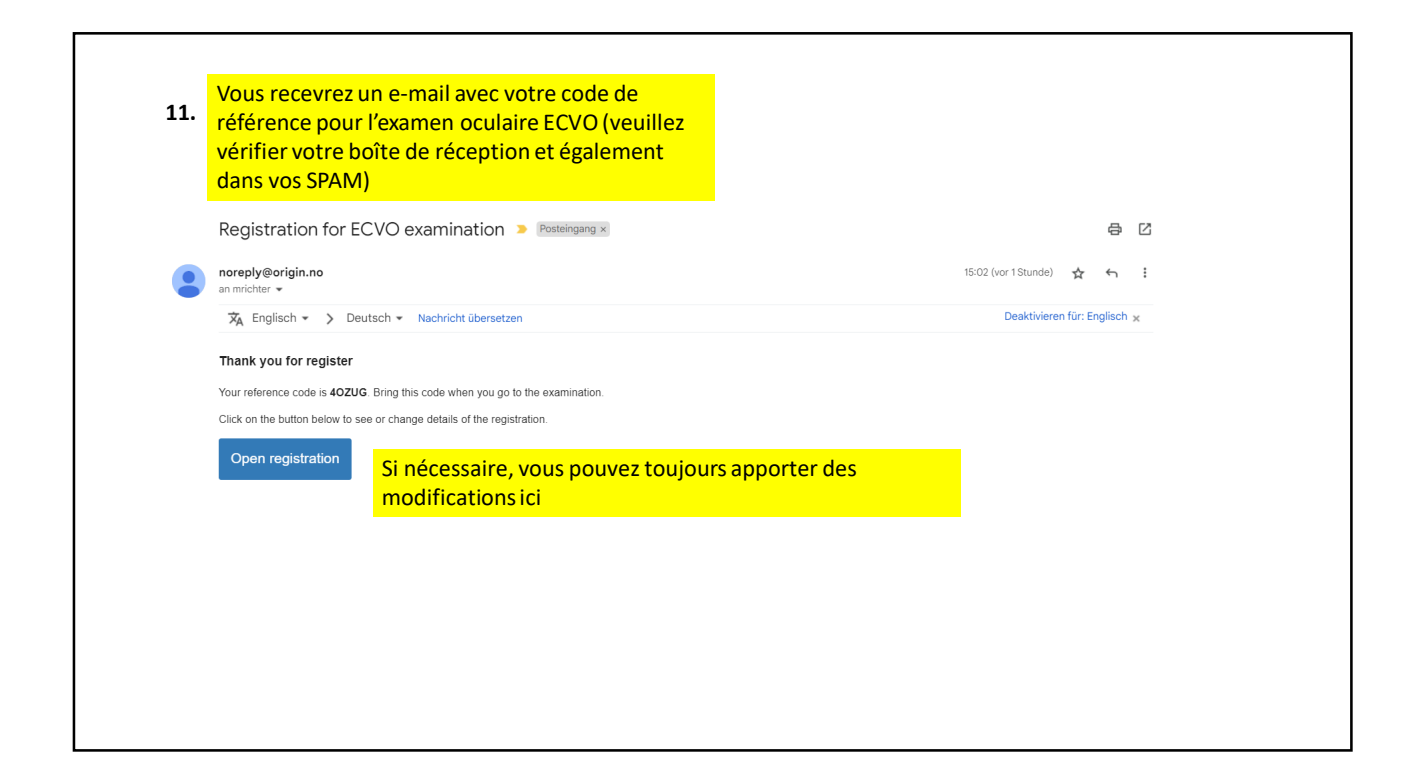

| Bei Ihrem Konto anmelden |                                                                           |
|--------------------------|---------------------------------------------------------------------------|
| Anmelden                 |                                                                           |
|                          | ECVO HED Platform<br>An international platform for collecting and storing |

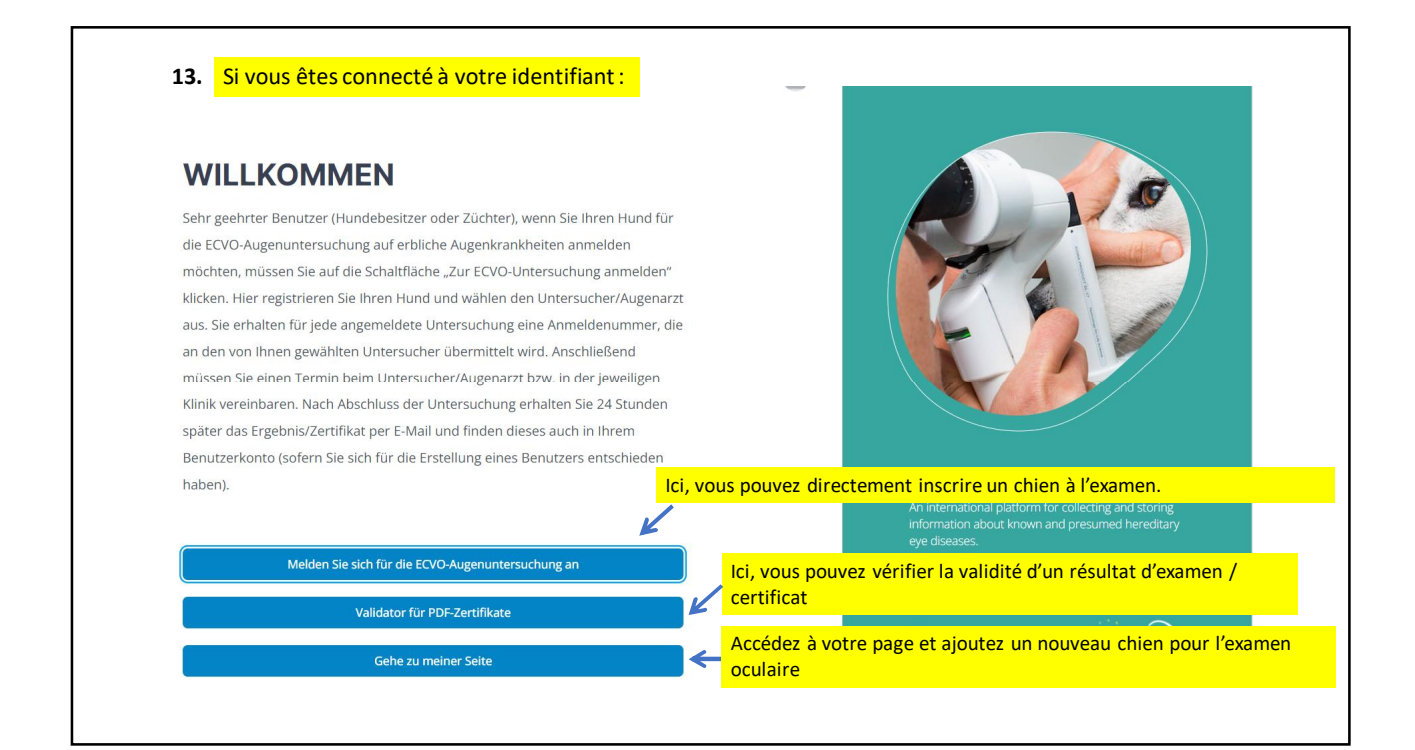

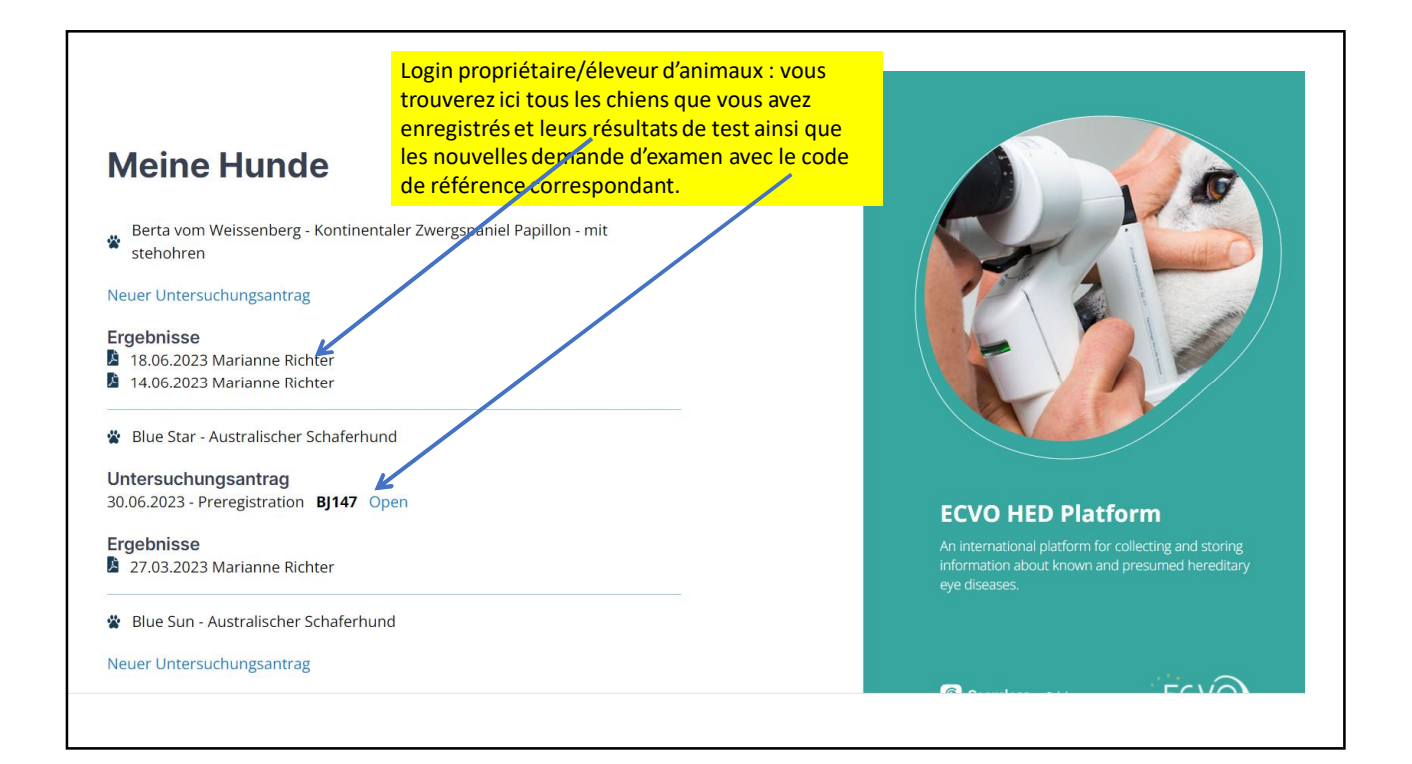

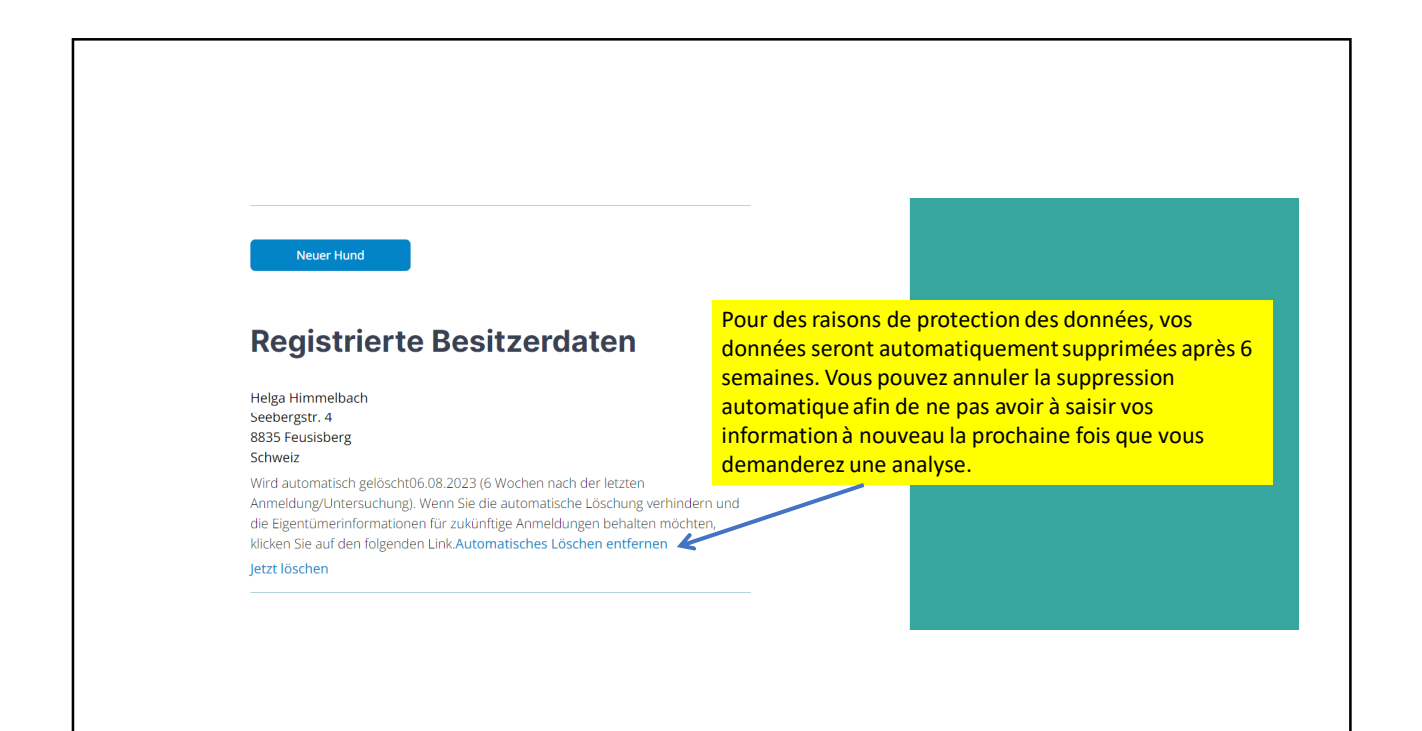

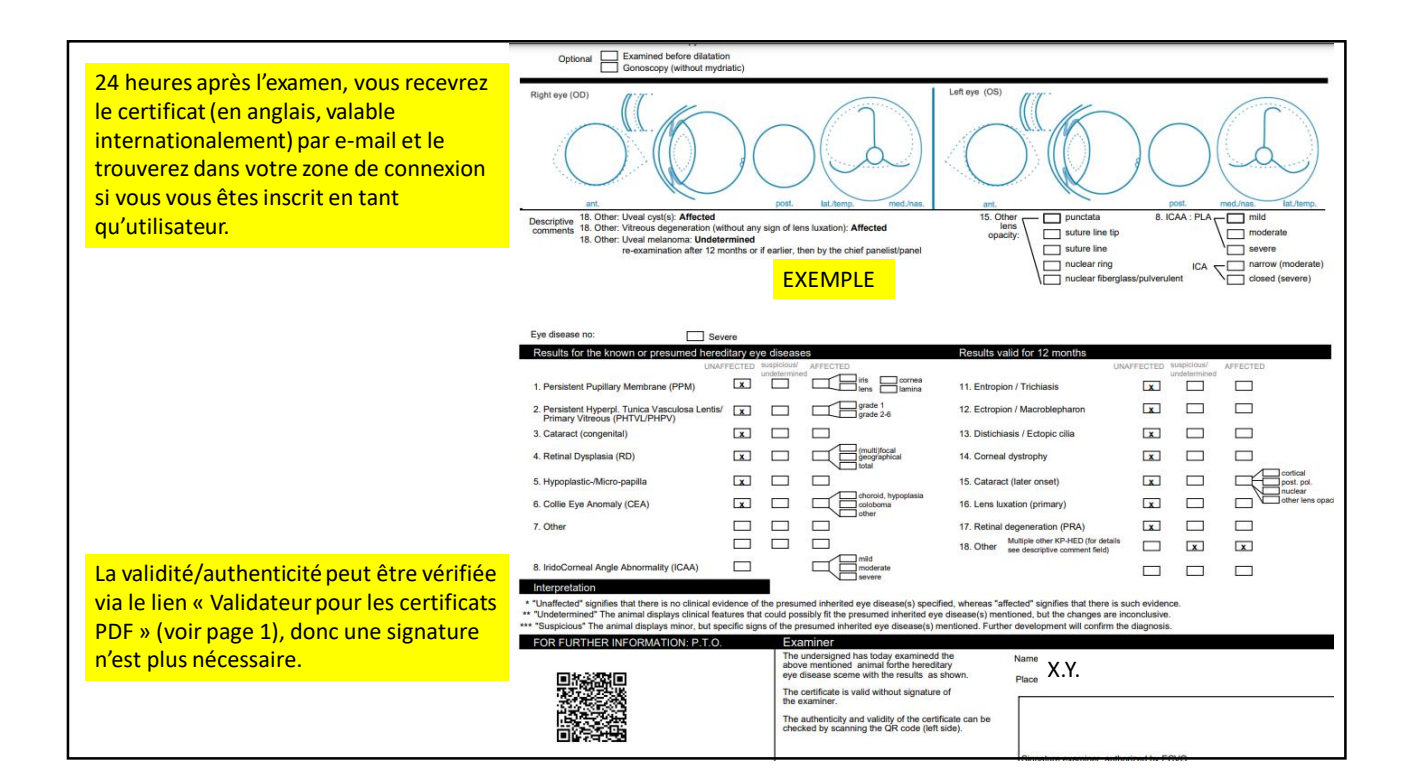